## Go to www.bridgebase.com

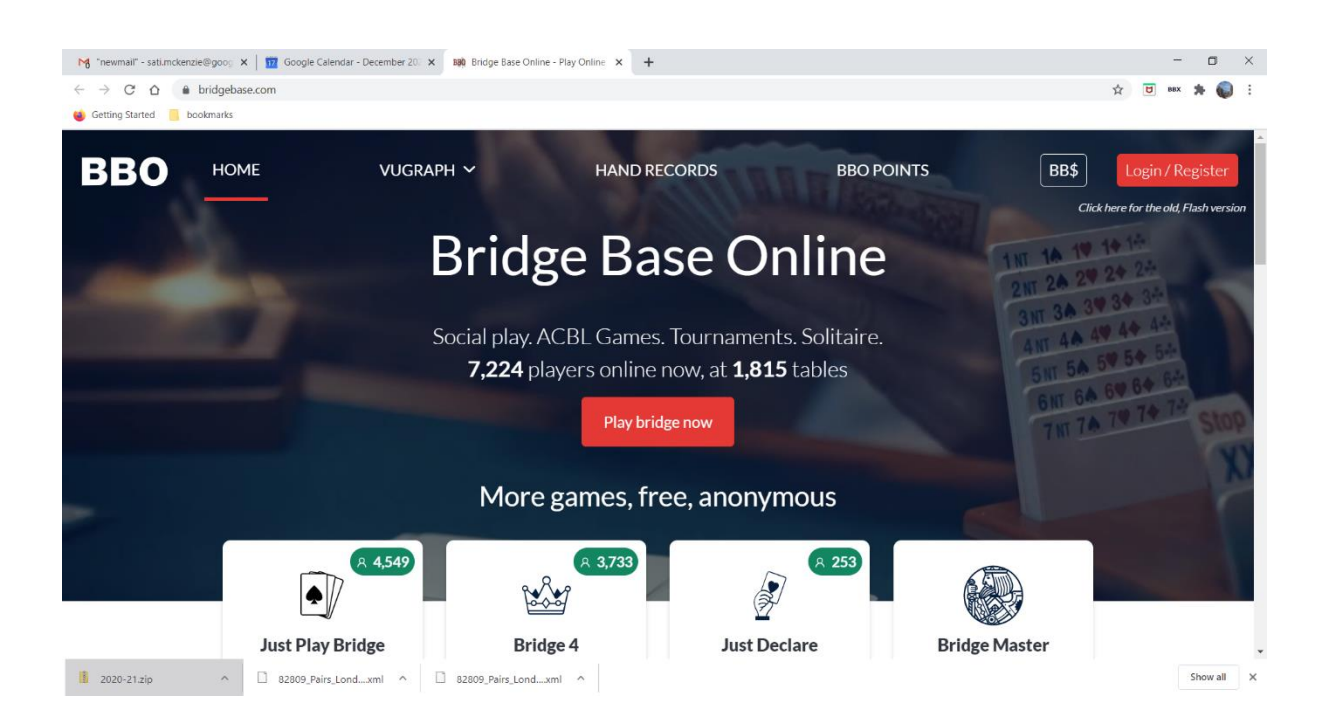

## click login/register (top right – RED, enter YOUR USER NAME and PASSWORD

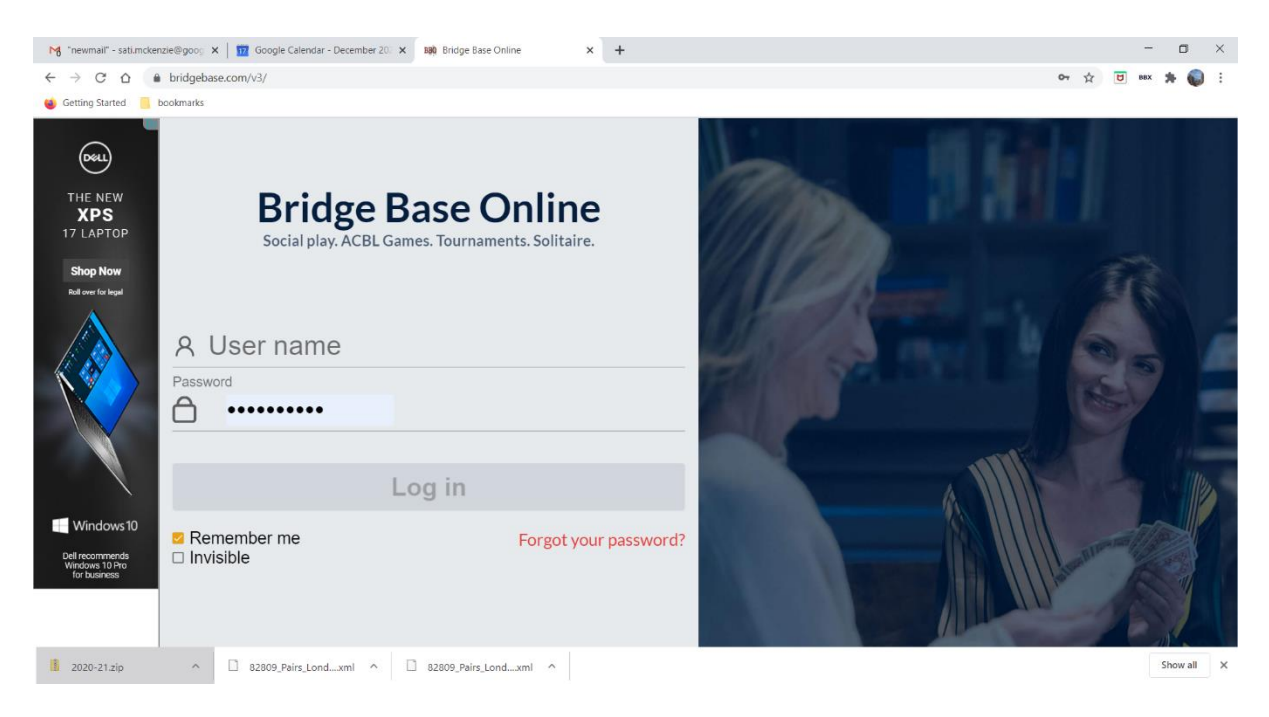

Make sure you and your partner are logged into BBO. Select 'Virtual Clubs' then 'EBU-England'

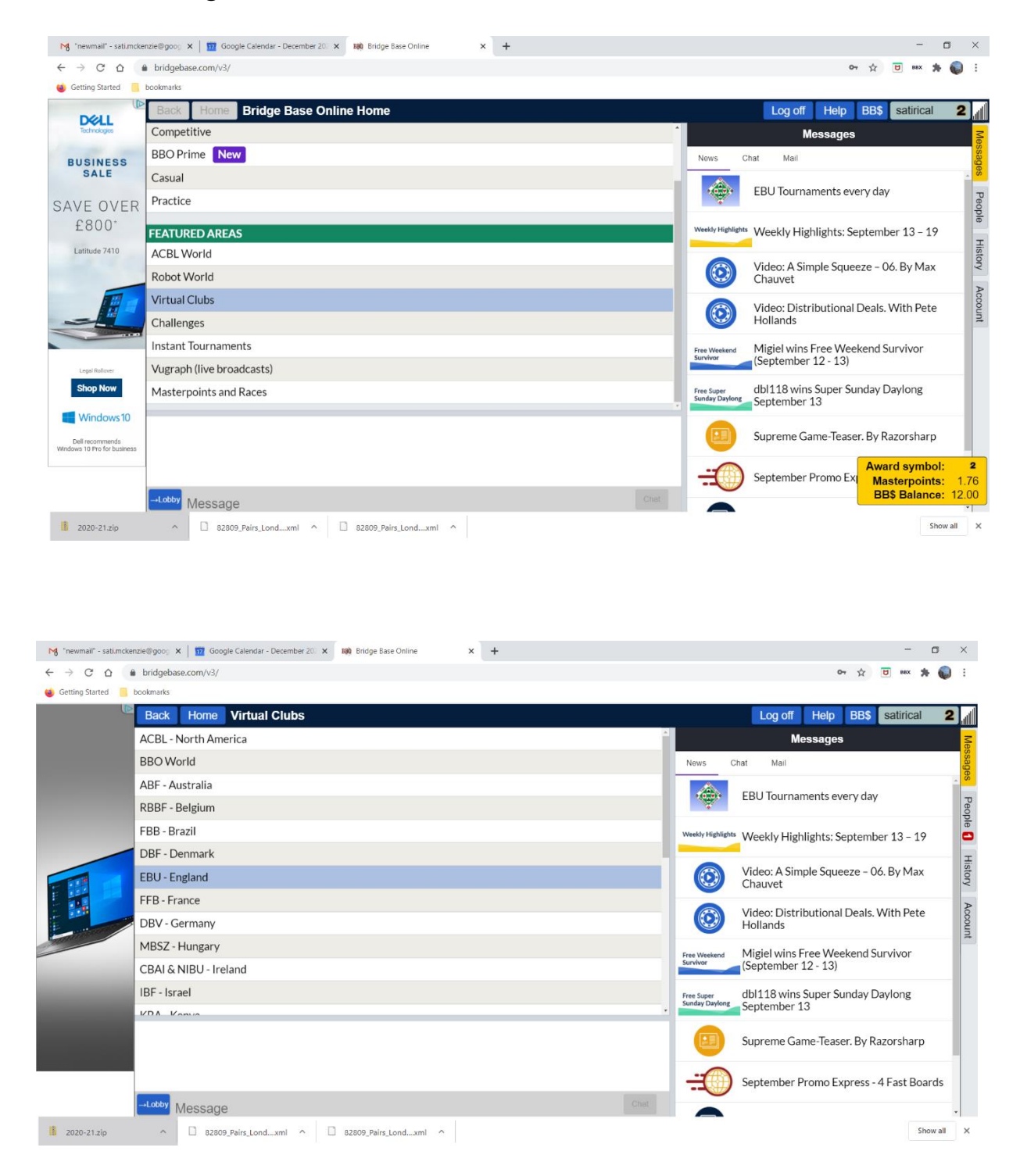

| 📉 "newmail" - sati.mcker           | nzie@goog 🗙   📅             | Google Calendar - December 20 🗙 👪 Bridge Base Online | ×      | +     |         |                               |                                                  | - 6                                    | ×          |
|------------------------------------|-----------------------------|------------------------------------------------------|--------|-------|---------|-------------------------------|--------------------------------------------------|----------------------------------------|------------|
| ← → C △ ♠ bridgebase.com/v3/       |                             |                                                      |        |       |         |                               |                                                  | От 🕁 😈 вех 🚖                           | <b>Q</b> : |
| 🐞 Getting Started 📒 🛛              | bookmarks                   |                                                      |        |       |         |                               |                                                  |                                        |            |
|                                    | Back Home EBU Virtual Clubs |                                                      |        |       |         | Log off Help BB\$ satirical 2 |                                                  |                                        |            |
|                                    | Pending F                   | Running Complete                                     | Search |       |         | Search Clear                  | Messages                                         |                                        |            |
| UP TO<br>30 HOURS<br>BATTERY LIFE" | Host                        | Title                                                | Туре   | Start | Entries | Entry Fee                     | News C                                           | hat Mail                               | sage       |
|                                    | vEBU456026                  | GX Bridge School #95064                              | Pairs  | 23    | 6       | 5 BB\$                        | -                                                | EBU Tournaments every day              | - W        |
|                                    | vebu518868                  | Pairs Brookdale Virtual #27633                       | Pairs  | 23    | 6       | 3 BB\$                        |                                                  |                                        | eople      |
|                                    | vEBU205857                  | Pairs Stratford upon Avon Bridge Club Dupli #68844   | Pairs  | 23    | 5       | 3 BB\$                        | Weekly Highlights                                | Weekly Highlights: September 13 – 19   | Ф<br>Т     |
|                                    | vebu485425                  | Pairs Central Yarnton BC Thursday Morning #59000     | Pairs  | 24    | 1       | 4 BB\$                        | -                                                |                                        | listor     |
|                                    | vebu205733                  | Pairs Cheltenham Bridge Club Gentle Thursda #484-    | Pairs  | 24    | 3       | 4 BB\$                        |                                                  | Chauvet                                | Y P        |
|                                    | vEBU_OXF                    | Pairs Friday paris #18136                            | Pairs  | 48    | 0       | 3 BB\$                        |                                                  | Video: Distributional Deals. With Pete | CCOL       |
|                                    | vebu202188                  | Ashton BC Thursday Pairs #7538                       | Pairs  | 54    | 8       | Free                          |                                                  | Hollands                               | int        |
|                                    | vebu208347                  | Pairs Deva Thursday Simple Systems #46048            | Pairs  | 54    | 1       | 3 BB\$                        | Free Weekend<br>Survivor                         | Migiel wins Free Weekend Survivor      |            |
| 18888888888<br>18888888888         | vEBU207140                  | Pairs BWS Gentle Duplicate TD Dave Tilley #52851     | Pairs  | 55    | 0       | Free                          |                                                  | (September 12 - 15)                    | - 11       |
|                                    | Substitutes                 |                                                      |        |       |         | Free Super<br>Sunday Daylong  | dbl118 wins Super Sunday Daylong<br>September 13 |                                        |            |
|                                    |                             |                                                      |        |       |         |                               |                                                  | Supreme Game-Teaser. By Razorsharp     |            |
|                                    |                             |                                                      |        |       |         |                               | -:0                                              | September Promo Express - 4 Fast Board | is         |
|                                    | Chat Chat                   |                                                      |        |       |         |                               |                                                  |                                        |            |
| 2020-21.zip                        | ^ D                         | 82809_Pairs_Londxml                                  | ^      |       |         |                               |                                                  | Show                                   | all X      |

Select '**Pairs Monday Club Battersea'**, click on it – it will ask you for your partner's BBO user name.

Enter that and it will send an invitation to your partner.

Once that is accepted by your partner, you will both be taken to a table.

Just wait for the game to begin.